IBM

IBM System Networking Element Manager 6.1.1

# Upgrade Instructions

## **Overview**

This document provides instructions to upgrade the System Networking Element Manager Solution from version 6.1.0 to 6.1.1. The upgrade is performed on a running version of the SNEM 6.1.0 virtual machine, using the fix-pack (**snem\_patch6.1.1.tar.gz**).

The fix-pack adds new device support to the System Networking Element Manager Solution by upgrading each of the individual applications, as follows:

- IBM Tivoli Netcool Configuration Manager
  - IBM Layer 2-3 Gigabit Ethernet Switch Module v 5.2.4
- IBM Tivoli Network Manager 1.0 for SYstem Networking Element Manager
  - IBM Layer 2-3 Gigabit Ethernet Switch Module v 5.2.4
- IBM Tivoli Netcool/OMNIbus
  - IBM Layer 2-3 Gigabit Ethernet Switch Module v 5.2.4
- System Networking Element Manager 6.1.2
  - RackSwitch G8264T v 6.8
  - RackSwitch G8316 v 6.8, 7.2
  - IBM System Networking Distributed Virtual Switch 5000V v 1.0
  - IBM Flex System 10Gb Virtual Fabric Scalable Switch v 7.2
  - IBM Flex System 1Gb Ethernet Scalable Switch v 7.2

## **Upgrade instructions**

This document describes the procedure to upgrade System Networking Element Manager version 6.1.0 to 6.1.1

## Before you begin:

Verify the tar ball contents:

- #tar -ztf snem\_patch6.1.1.tar.gz
  - snem\_patch6.1.1/
  - snem\_patch6.1.1/snem\_itncm/
  - snem\_patch6.1.1/snem\_itncm/ad\_scripts/
  - snem\_patch6.1.1/snem\_itncm/ad\_scripts/mapModel.xml
  - snem\_patch6.1.1/snem\_itncm/ad\_scripts/RegexList.xml
  - snem patch6.1.1/snem itncm/ad scripts/mapOS.xml
  - snem\_patch6.1.1/snem\_itncm/ad\_scripts/mapType.xml
  - snem patch6.1.1/snem itncm/ad scripts/mapVendor.xml
  - snem\_patch6.1.1/snem\_itncm/IBMBNTSwitchzoe1\_5\_x.bin
  - snem patch6.1.1/snem itncm/IBMBNTSwitchzoe5 2 x.bin
  - snem\_patch6.1.1/snem\_itncm/IBMBNTSwitchzoe5\_1\_x.bin
  - snem\_patch6.1.1/snem\_itnm/
  - snem\_patch6.1.1/snem\_itnm/agents/
  - snem\_patch6.1.1/snem\_itnm/agents/IBMSwitch.pl
  - snem\_patch6.1.1/snem\_itnm/agents/AlteonSwitch.agnt
  - snem\_patch6.1.1/snem\_itnm/agents/IBMSwitch.agnt

- snem\_patch6.1.1/snem\_itnm/aoc/
- snem\_patch6.1.1/snem\_itnm/aoc/BNT1GL2L3ESMCopper.aoc
- snem\_patch6.1.1/snem\_itnm/aoc/BNT.aoc
- snem\_patch6.1.1/snem\_itnm/aoc/BNT1GL2L3ESMFiber.aoc
- snem\_patch6.1.1/snem\_itnm/aoc/NortelAlteonSwitch.aoc
- snem\_patch6.1.1/snem\_itnm/cfg/
- snem\_patch6.1.1/snem\_itnm/cfg/ClassSchema.cfg
- snem\_patch6.1.1/snem\_itnm/cfg/ConfigSchema.cfg
- snem\_patch6.1.1/snem\_itnm/mibs/
- snem\_patch6.1.1/snem\_itnm/mibs/RFC1757.mib
- snem\_patch6.1.1/snem\_itnm/mibs/RFC1643.mib
- snem\_patch6.1.1/snem\_itnm/mibs/RFC2037.mib
- snem\_patch6.1.1/snem\_itnm/mibs/RFC1573.mib
- snem\_patch6.1.1/snem\_itnm/mibs/GbESM-1G-L2L3.mib
- snem\_patch6.1.1/snem\_itnm/mibs/RFC1493.mib
- snem\_patch6.1.1/snem\_itnm/mibs/RFC1850.mib
- snem\_patch6.1.1/snem\_itnm/mibs/dot1x.mib
- snem\_patch6.1.1/snem\_nckl/
- snem\_patch6.1.1/snem\_nckl/ibm-preclass.snmptrap.lookup
- snem\_patch6.1.1/snem\_nckl/ibm.master.include.rules
- snem\_patch6.1.1/snem\_nckl/ibm.master.include.lookup
- snem\_patch6.1.1/snem\_nckl/ibm-BNT-GbESM-1G-L2L3-MIB.include. snmptrap.rules
- snem\_patch6.1.1/snem\_nckl/ibm-BNT-GbESM-1G-L2L3-MIB.adv.include. snmptrap.rules
- snem\_patch6.1.1/snem\_nckl/ibm-BNT-GbESM-1G-L2L3-MIB.sev. snmptrap.lookup
- snem\_patch6.1.1/snem\_nckl/ibm-BNT-GbESM-1G-L2L3-MIB.user.include. snmptrap.rules
- snem\_patch6.1.1/snem\_comp/
- snem\_patch6.1.1/snem\_comp/6.1.2.2\_install\_lin.sh
- snem\_patch6.1.1/snem\_comp/SNEMConsoleModule.war

## Installation procedure

Complete the following steps to perform the upgrade.

Use the following command to extract the files from the tarball to a local directory: #tar -zxvf snem\_patch6.1.1.tar.gz

#### **IBM Tivoli Network Manager**

1. Execute the following copy commands:

**Note**: Answer **Yes** if you are prompted to overwrite any of the files during the copy operations.

- # cp snem\_patch6.1.1/snem\_itnm/aoc/\*.aoc /opt/IBM/tivoli/ netcool/precision/aoc/
- # cp snem\_patch6.1.1/snem\_itnm/mibs/\*.mib /opt/IBM/tivoli/ netcool/precision/mibs/
- # cp snem\_patch6.1.1/snem\_itnm/agents/IBMSwitch.pl /opt/ IBM/tivoli/netcool/precision/disco/agents/perlAgents/
- # cp snem\_patch6.1.1/snem\_itnm/agents/\*.agnt /opt/IBM/ tivoli/netcool/precision/disco/agents/
- #cp snem\_patch6.1.1/snem\_itnm/cfg/\*.cfg /opt/IBM/tivoli/ netcool/etc/precision/
- 2. Change directory to /opt/IBM/tivoli/netcool/ and execute the following commands:

```
# source ./env.sh
```

# ./precision/bin/ncp\_agent\_registrar -register
AlteonSwitch

# ./precision/bin/ncp\_agent\_registrar -register IBMSwitch
Sample output:

```
[root@snem netcool]# source ./env.sh
[root@snem netcool]# ./precision/bin/ncp_agent_registrar -register
AlteonSwitch
ncp_agent_registrar ( IBM Tivoli Network Manager Discovery Agent
Registrar )
Copyright (C) 1997 - 2010 By IBM Corporation. All Rights Reserved.
See product license for details.
IBM Tivoli Network Manager Version 1.0 (Build 0) created by ncpbuild
at 10:55:01 Fri Nov 18 GMT 2011
ncp_agent_registrar done.
[root@snem netcool]# ./precision/bin/ncp_agent_registrar -register
IBMSwitch
ncp_agent_registrar ( IBM Tivoli Network Manager Discovery Agent
Registrar )
Copyright (C) 1997 - 2010 By IBM Corporation. All Rights Reserved.
See product license for details.
IBM Tivoli Network Manager Version 1.0 (Build 0) created by ncpbuild
at 10:55:01 Fri Nov 18 GMT 2011
ncp_agent_registrar done.
```

3. Change directory to /opt/IBM/tivoli/netcool/precision/bin Execute the following DB2 commands to configure DB2 suitable for MIB Reload Transaction:

```
# su - ncim
# source sqllib/db2profile
# db2 connect to NCIM
# db2 update db cfg for NCIM using LOGFILSIZ 20000
# db2 update db cfg for NCIM using LOGPRIMARY 80
# db2 update db cfg for NCIM using LOGSECOND 160
# db2 disconnect NCIM
# exit
```

4. Use the following command to load all the new MIBs:

```
# ./ncp_mib -override -force
```

**Note 1**: It may take 20-30 minutes to load the MIB file into the database **Note 2**: While loading the MIB, you might see some warning messages, which can be ignored.

5. Stop and restart NCP services by executing the following commands:

```
# service ncp stop
# service ncp status
# service ncp start
Sample output:
```

```
[root@snem netcool]# service ncp stop
[root@snem netcool]# service ncp status
Network Manager:
ncp_ctrl NOT RUNNING
[root@snem netcool]# service ncp start
```

**Note 1**: After you execute the service ncp stop command, wait for approximately one minute while the NCP services terminate.

**Note 2**: After you execute the service ncp start command, wait approximately five minutes so that all the NCP services are running. Use the following command to verify the state of NCP services: service ncp status

- 6. Login to TIP as itnmadmin to add IBMSwitch agent in discovery scope.
  - a. Click **Network Discovery Configuration** listed under **Discovery** in the launch panel.
  - b. Click **Full Discovery Agents** tab on Network Discovery Configuration workspace.
  - c. Expand **Full Layer 2 and Layer 3 Discovery > Ethernet** and select the IBMSwitch agent checkbox to enable and save the configuration.
  - d. Click **Partial Rediscovery Agents** tab on Network Discovery Configuration workspace.
  - e. Expand **Full Layer 2 and Layer 3 Discovery > Ethernet** and select BNTSwitch and IBMSwitch agent checkbox to enable and save the configuration.

**Note:** If the target network contains a L2-3 GbESM device (IBM Layer 2-3 Gigabit Ethernet Switch Module), you must execute the discovery again to get the proper device classification and device data in IBM Tivoli Network Manager.

#### IBM Tivoli NetCool Configuration Manager

- Change directory to snem\_patch6.1.1/snem\_itncm/ and execute the following commands:
  - # service itncm stop
  - # sh ./IBMBNTSwitchzoe1\_5\_x.bin LAX\_VM /opt/IBM/tivoli/ netcool/ncm/jre/bin/java -i console
  - # sh ./IBMBNTSwitchzoe5\_1\_x.bin LAX\_VM /opt/IBM/tivoli/ netcool/ncm/jre/bin/java -i console
  - # sh ./IBMBNTSwitchzoe5\_2\_x.bin LAX\_VM /opt/IBM/tivoli/ netcool/ncm/jre/bin/java -i console

# service itncm start

 Change directory to /opt/IBM/tivoli/netcool/ncm/drivers/bin and execute the following command:

```
# ./smartModelTier2Upgrade.sh -all
```

- 3. Copy all the xml files from snem\_patch6.1.1/snem\_itncm/ad\_scripts/ to the following directory: /opt/IBM/tivoli/netcool/ncm/autodiscovery/xml/
- 4. Restart ITNCM:

# service itncm stop
...

# service itncm start

### IBM Tivoli Netcool/OMNIbus

Netcool Knowledge Library (NcKL) rules for the IBM Layer 2-3 Gigabit Ethernet Switch Module:

1. Copy the files listed below to the following directory:

/opt/IBM/tivoli/netcool/etc/rules/include-snmptrap/ibm/

**Note**: Answer **Yes** if you are prompted to overwrite any of the files during the copy operations.

- snem\_patch6.1.1/snem\_nckl/ibm-BNT-GbESM-1G-L2L3-MIB.sev. snmptrap.lookup
- snem\_patch6.1.1/snem\_nckl/ibm-BNT-GbESM-1G-L2L3-MIB.include. snmptrap.rules
- snem\_patch6.1.1/snem\_nckl/ibm-BNT-GbESM-1G-L2L3-MIB.adv.include. snmptrap.rules
- snem\_patch6.1.1/snem\_nckl/ibm-BNT-GbESM-1G-L2L3-MIB.user.include. snmptrap.rules
- snem\_patch6.1.1/snem\_nckl/ibm.master.include.rules
- snem\_patch6.1.1/snem\_nckl/ibm.master.include.lookup
- snem\_patch6.1.1/snem\_nckl/ibm-preclass.snmptrap.lookup

2. Stop and restart NCP services by executing the following commands:

```
# service nco stop
# service nco status
# service nco start
```

#### System Networking Element Manager Application

This procedure upgrades the application from version 6.1.1 to 6.1.2

1. Change directory to  ${\tt snem_patch6.1.1/snem_comp}$  and execute the following commands:

```
#service snemservice stop
```

# chmod +x ./6.1.2.2\_install\_lin.sh

#./6.1.2.2\_install\_lin.sh

Follow the instructions when prompted by the installer. The snemservice restarts automatically.

 Delete the existing SNEM Console Module by executing following commands #cd /opt/IBM/tivoli/tipv2/profiles/TIPProfile/bin

```
# ./wsadmin.sh
```

Note: In the Login at the Target Server window, use *itnmadmin* credentials to open the session.

```
#$AdminApp update isc modulefile { -operation delete
  -contenturi SNEMConsoleModule.war -custom
  forceRemove=true}
```

#\$AdminConfig save

#quit

3. Deploy the SNEM Console Module. Copy the SNEMConsoleModule.war file to the following directory:

/opt/IBM/tivoli/tipv2/profiles/TIPProfile/installableApps/

# cp snem\_patch6.1.1/snem\_comp/SNEMConsoleModule.war /opt/IBM/tivoli/tipv2/profiles/TIPProfile/installableApps/

 Change directory to /opt/IBM/tivoli/tipv2/profiles/TIPProfile/bin

#cd /opt/IBM/tivoli/tipv2/profiles/TIPProfile/bin

5. Execute the following commands:

# ./wsadmin.sh

Note: In the Login at the Target Server window, use *itnmadmin* credentials to open the session.

# \$AdminApp update isc modulefile { -operation add -contents
 ../installableApps/SNEMConsoleModule.war -contenturi
 SNEMConsoleModule.war -contextroot /SNEMConsoleModule
 -usedefaultbindings -MapWebModToVH {{.\* .\* default host}}}

Sample output:

```
com.ibm.isclite.DeployBundleActivator.start(BundleContext context)
Entrv
WASX7327I: Contents of was.policy file:
11
// Template policy file for enterprise application.
// Extra permissions can be added if required by the enterprise
// application.
11
// NOTE: Syntax errors in the policy files will cause the enterprise
// application FAIL to start.
         Extreme care should be taken when editing these policy
11
         files. It is advised to use the policytool provided by the
11
         JDK for editing the policy files
11
11
         (WAS_HOME/java/jre/bin/policytool).
grant codeBase "file:${application}" {
}:
grant codeBase "file:${jars}" {
}:
grant codeBase "file:${connectorComponent}" {
}:
grant codeBase "file:${webComponent}" {
}:
grant codeBase "file:${ejbComponent}" {
}:
Update of isc has started.
ADMA5058I: Application and module versions are validated with
versions of deployment targets.
ADMA5009I: Extracting application archive to
/opt/IBM/tivoli/tipv2/profiles/TIPProfile/wstemp/wstemp/app_133b56cba
5c/ext/SNEMConsoleModule.war.
ADMA5064I: FileMergeTask completed successfully for isc.
ADMA5005I: The application isc is configured in the WebSphere
Application Server repository.
ADMA5005I: The application isc is configured in the WebSphere
Application Server repository.
CWLAA10007I: Explanation: The help plug-in of the Integrated
Solutions Console module was deployed successfully. User action: No
user action required.
CWLAA10001I: Explanation: The Integrated Solutions Console module was
deployed successfully. User action: No user action required.
ADMA5005I: The application isc is configured in the WebSphere
Application Server repository.
ADMA5113I: Activation plan created successfully.
ADMA5005I: The application isc is configured in the WebSphere
Application Server repository.
ADMA5011I: The cleanup of the temp directory for application isc is
complete.
Update of isc has ended.
```

#\$AdminConfig save

#quit